# 会員ポータルサイト ログインまでの流れ

一般社団法人日本作業療法士協会事務局 作成:2020年12月

会員ポータルサイトへのアクセス方法

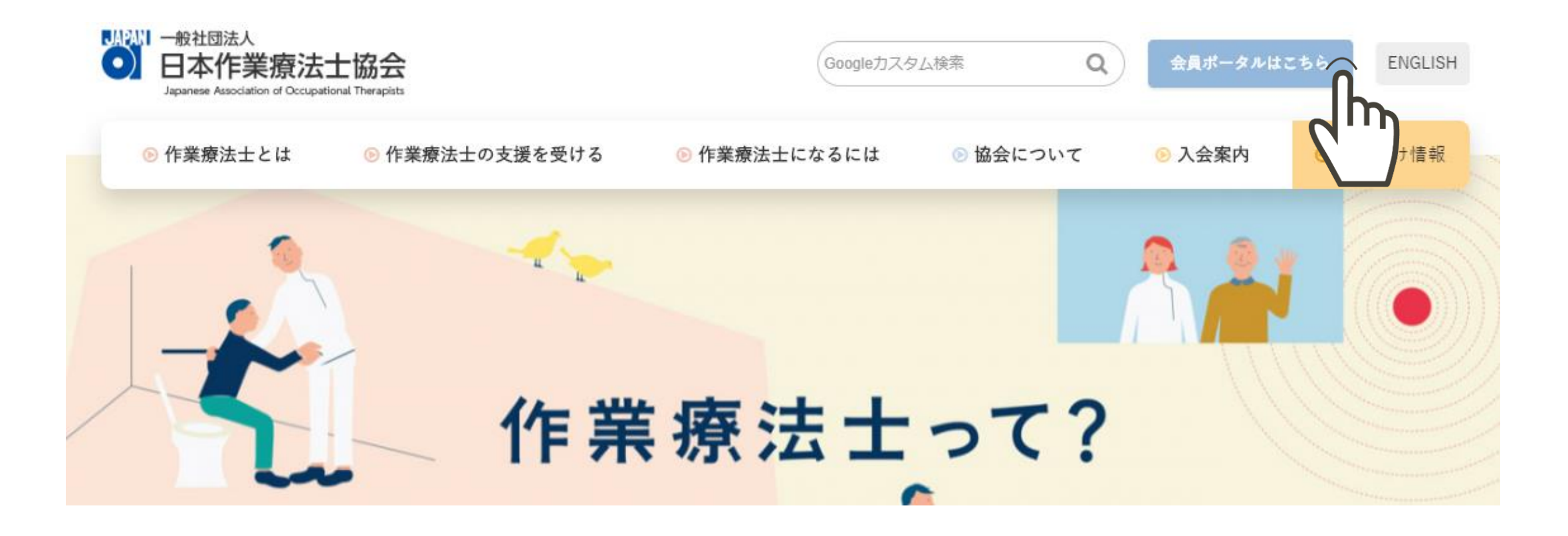

# 会員ポータルサイトログイン画面

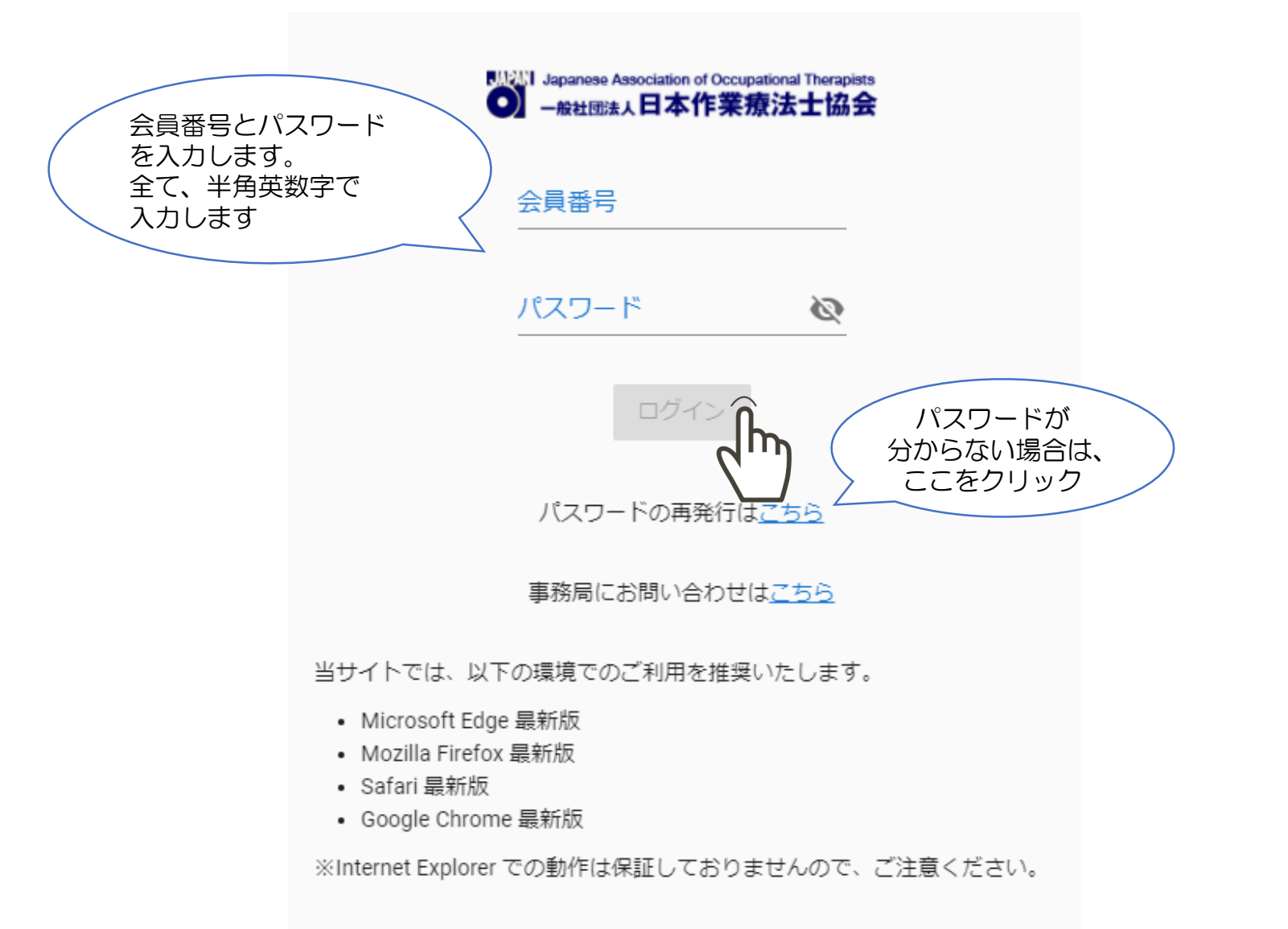

# パスワード発行画面 1/2

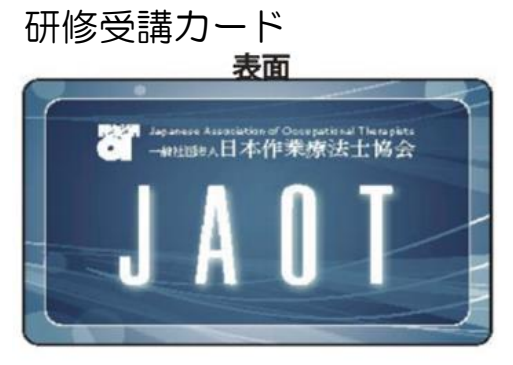

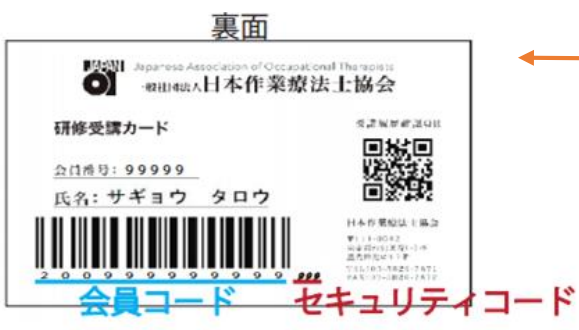

研修受講カードは、2018年度より導入のカードです。 会員の皆様へ必ずお送りしています。お手元にない場合は、まずは研修受講カードの再発行手続き (有料)を行ってください。

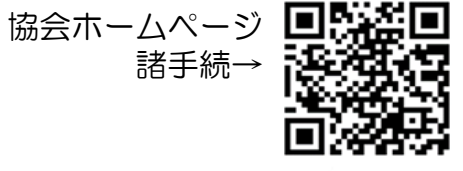

## パスワード再発行

研修受講カード、電子会員証に印字されている会員コード、セキュリティコード、及び、生年月日、パスワード再設定用のURLを受け取るメールアドレスを入力してください。送信後、入力されたメールアドレス宛に通知します。メール内に書かれたURL にアクセスし、パスワード設定を行ってください。

### 会員コード、セキュリティコードに関して

会員コード

セキュリティコード

#### 生年月日(西暦)

(例)1986年11月8日→19861108

### メールアドレス

## メールアドレス (再入力)

※「メールが届かない」とのお問い合わせが増えております。自動配信 でお送りしているため、迷惑メールと判断され受信できない場合があり ます。協会からお送りする各種メールが確実に届くよう、迷惑メール設 定の解除ではなく、「@jaot.or.jp」を受信許可設定を行なってくださ い。

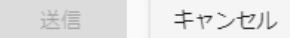

## すべて 半角英数字入力

# パスワード発行画面 2/2

## パスワード再発行

研修受講カード、電子会員証に印字されている会員コード、セキュリティコード、及び、生年月日、パスワード再設定用のURLを受け取るメールアドレスを入力してください。送信後、入力されたメールアドレス宛に通知します。メール内に書かれたURL にアクセスし、パスワード設定を行ってください。

#### 会員コード、セキュリティコードに関して

会員コード

セキュリティコード

#### 生年月日 (西暦)

(例)1986年11月8日→19861108

#### メールアドレス

#### メールアドレス (再入力)

※「メールが届かない」とのお問い合わせが増えております。自動配信 でお送りしているため、迷惑メールと判断され受信できない場合があり ます。協会からお送りする各種メールが確実に届くよう、迷惑メール設 定の解除ではなく、「@jaot.or.jp」を受信許可設定を行なってくださ い。

送信 キャンセル

## 「送信」をクリック後、認証できたらメール アドレス宛にメールが送信されます。

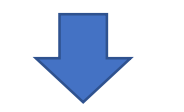

届いたメールのURLをクリックし、パスワード設定画面から新しいパスワードを設定して ください

ログイン後の流れ

# 状況によって最初に表示される画面が異なります

- A)メールアドレスが未登録の場合→<mark>メールアドレス設定画面</mark>
- B) 会員情報に未回答項目がある場合→<mark>情報変更画面</mark>
- C)A),B)が解消済で、未読の「重要なお知らせ」がある場合→<mark>「重要なお知らせ」画面</mark>
- D) A), B) が解消済で、「重要なお知らせ」を確認済の場合→<mark>マイページ画面</mark>

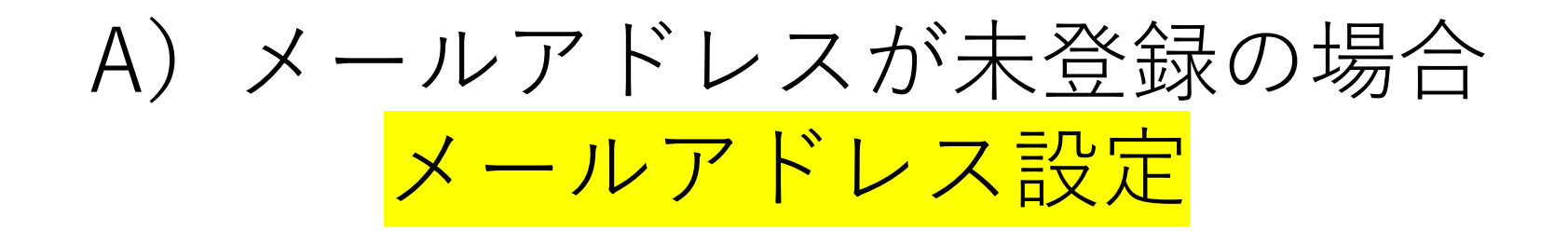

A) メールアドレスが未登録の場合 1/2

| メールアドレス変更                                |                            |                                                                                                    |                                      |                                                                                               |                       |                                                                       |                               |  |
|------------------------------------------|----------------------------|----------------------------------------------------------------------------------------------------|--------------------------------------|-----------------------------------------------------------------------------------------------|-----------------------|-----------------------------------------------------------------------|-------------------------------|--|
| 現在のメールアドレス                               | (登録されていません)                |                                                                                                    |                                      |                                                                                               |                       |                                                                       |                               |  |
| 新しいメールアドレス                               | ncxrvx@hhh.co.jp           |                                                                                                    |                                      | _                                                                                             |                       |                                                                       |                               |  |
| 新しいメールアドレス(再入力)                          | ncxrvx@hhh.co.jp           |                                                                                                    |                                      |                                                                                               |                       |                                                                       |                               |  |
| ※「メールが届かない」とのお問い合わ<br>自動配信でお送りしているため、迷惑、 | わせが増えております。<br>メールと判断され受信「 | <b>メールアドレス変更</b><br>現在のメールアドレス                                                                                                    | (登録されていません)                          |                                                                                               |                       |                                                                       |                               |  |
|                                          | ってください。                    | 新しいメールアドレス<br>新しいメールアドレス(再入力)                                                                                                    | ncxrvx@hhh.co.jp<br>ncxrvx@hhh.co.jp |                                                                                               | 「<br>面<br>「<br>い<br>確 | 「閉じる」を押し <sup>-</sup><br>īを閉じます。<br>「メールアドレス<br>ンず、メールが受(<br>容認してください | てメッセージ画<br>変更」画面は閉<br>言されているか |  |
|                                          |                            | ※「メールが届かない」とのお問い合わせが増えており<br>自動配信でお送りしているため、迷惑メールと判断され<br>協会からお送りする各種メールが確実に届くよう、迷惑<br>「@jaot.or.jp」を受信許可設定を行なってください。<br>変更<br>変更 |                                      | マスにメールを送りました。<br>マスの変更は完了していません。<br>用メール内のURLをクリックし、メールア<br>ますようお願いします。<br>しばらく時間がかかる場合があります。 | ドレスを変更                |                                                                       |                               |  |
|                                          |                            |                                                                                                    |                                      |                                                                                               |                       |                                                                       | 9                             |  |

A) メールアドレスが未登録の場合 2/2

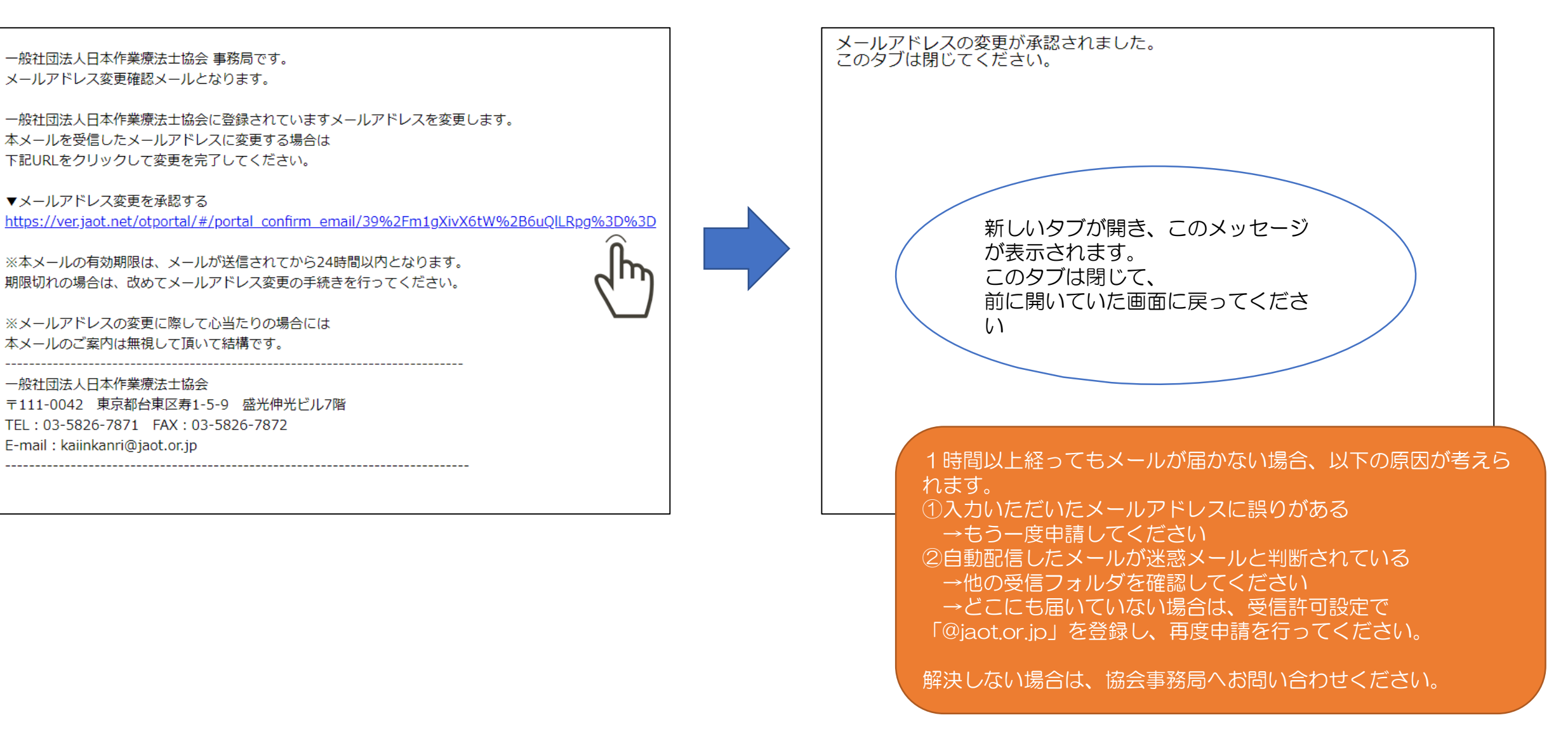

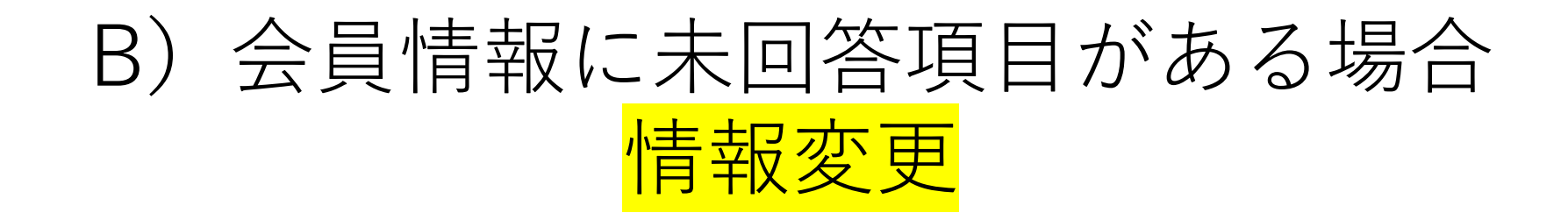

B)会員情報に未回答項目がある場合

## 情報変更画面が表示されます。

情報変更画面は
①基本情報1
②基本情報2
③基本情報3
④勤務情報(解説ページあり)
4つのページを進み、⑤確認画面で「登録」を押すと、変更内容が保存され、事務局へ連携されます。

必須入力項目が未回答、正しい登録でない場合は、 赤字のメッセージが表示されます。

情報変更画面は別資料にて解説していますので、併 せてご確認ください

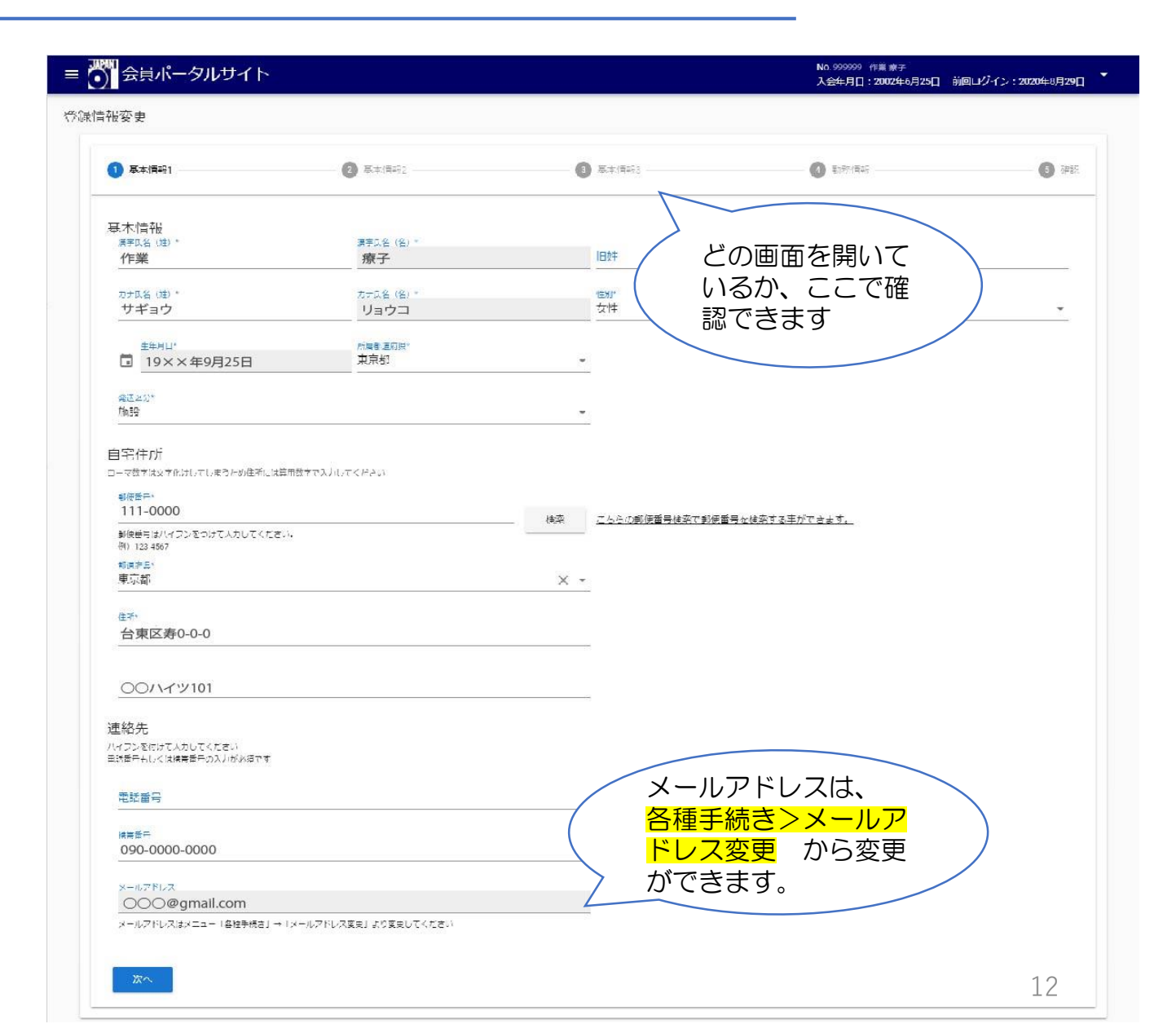

# C) 未読の「重要なお知らせ」がある場合 「重要なお知らせ」

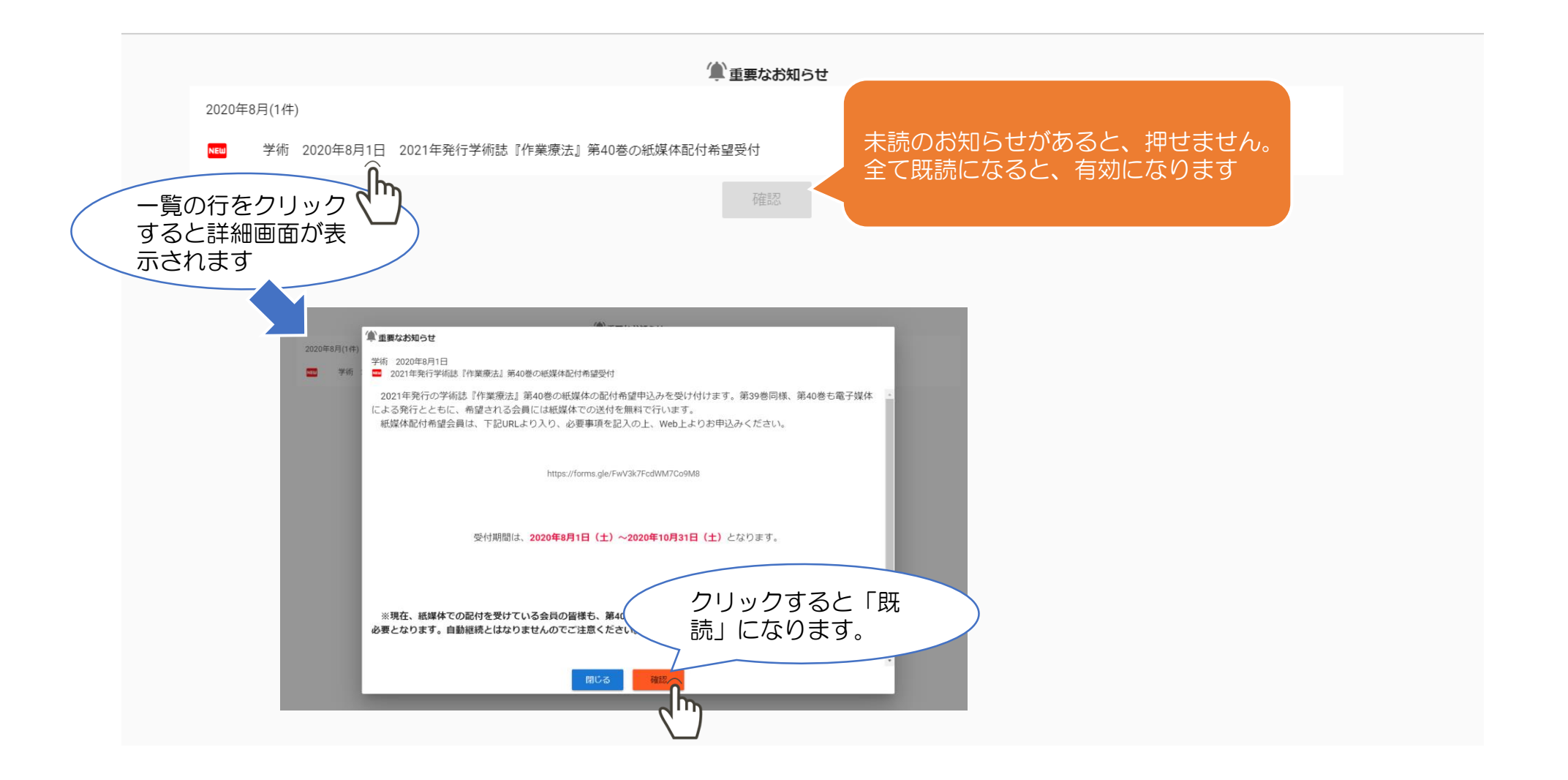

エラーメッセージが表示された、 メールが届かない、などの不明な点がございましたら、 協会ホームページのよくある質問を確認ください。

それでも解決しない場合は、協会事務局へお問い合わせください。

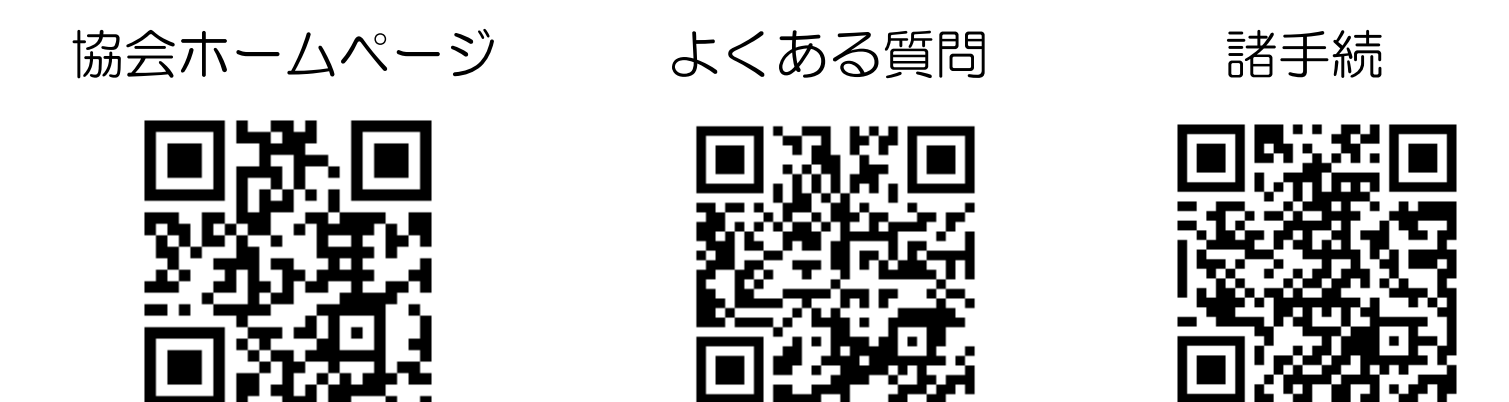